admin, enrollments, student records, program options, school calendar

## **Summer School Enrollment**

The three steps to enrolling in summer school are:

- 1. Have School Pathways help you enter your summer school calendar
- 2. Set-up Summer School as a program in settings
- 3. Enroll students into summer school

If you have any questions about these instructions, please don't hesitate to call us at 866-200-6936

## Have School Pathways help you enter your summer school calendar

If you send your summer school calendar to us, we'll create this new calendar in a separate track so the regular school records will not mix with the summer school records

## Set up Summer School as a program in settings

 Step 1. Admin>Settings>Program Options \\The following screenshot shows the programs for the school. Programs can be connected to attendance for ADA purposes also. We'll add Summer School as a program

| Admin Rep                            | orts "Schools' Teachers                               | Portal Help |       |      |          |        | Type to quick page find               |  |
|--------------------------------------|-------------------------------------------------------|-------------|-------|------|----------|--------|---------------------------------------|--|
| Student Program Options              |                                                       |             |       |      |          |        |                                       |  |
| Add                                  |                                                       |             |       |      |          |        | Show programs that have been disabled |  |
| Name                                 | Attendance                                            | Pre-Enroll  | Coop? | FTE  | Enrolled | Hidden | Edit                                  |  |
| AD Attendance                        | Informational                                         | No          | No    | 0.00 | 0        | Yes    | Edit                                  |  |
| AESS A                               | Informational                                         | No          | No    | 0.00 | 1        | No     | Edit                                  |  |
| AESS B                               | Informational                                         | No          | No    | 0.00 | 0        | No     | Edit                                  |  |
| App/Orientation                      | Informational                                         | No          | No    | 0.00 | 0        | Yes    | Edit                                  |  |
| Classical Students                   | Informational                                         | No          | No    | 0.00 | 0        | Yes    | Edit                                  |  |
| Classroom Based                      | Classroom Based                                       | No          | No    | 1.00 | 44       | No     | Edit                                  |  |
| External                             | Classroom Based                                       | No          | No    | 0.00 | 0        | No     | Edit                                  |  |
| Home & Hospital<br>(Learning Center) | Home & Hospital                                       | No          | No    | 1.00 | 0        | No     | Edit                                  |  |
| Home & Hospital<br>(ReportiVitier)   | Home & Hospital                                       | No          | No    | 1.00 | 0        | Yes    | Edit                                  |  |
| Hourly/Core                          | SI - K-12 Core Instruction                            | No          | No    | 1.00 | 0        | Yes    | Edit                                  |  |
| Hourly/Promotion-<br>Referition      | SI - 2-9 Pupils Retained/Recommended for<br>Retention | No          | No    | 1.00 | 0        | Yes    | Edit                                  |  |
| Hourly/Remediation                   | SI - 7-12 Remedial Instruction                        | No          | No    | 1.00 | 1        | Yes    | Edit                                  |  |
| Independent Study                    | Independent Study                                     | No          | No    | 1.00 | 215      | No     | Edit                                  |  |
| Informational                        | Informational                                         | No          | No    | 0.00 | 1        | Yes    | Edit                                  |  |
| 11.00                                |                                                       |             |       |      |          |        |                                       |  |

• Step 2. Click ADD

|                     | Program Settings                                                                                                    |  |  |  |  |
|---------------------|----------------------------------------------------------------------------------------------------|--|--|--|--|
| Name:               | Summer Session                                                                                                    |  |  |  |  |
| Description:        |                                                                                                    |  |  |  |  |
| RC Type (optional): | · None ·· ·· ·· ·                                                                                                    |  |  |  |  |
| Source:             | Learning Center Classes ~                                                                                                    |  |  |  |  |
| Attendance:         | (IVF) Informational                                                                                                    |  |  |  |  |
| Attendance Codes:   | Select the attendance codes teachers are allowed to select when claiming attendance for students in this program. Code Default p Default p Default p Default 1 Default 2 Default 3 Default 4 Default 6 Default 7 mm Default 7 mm |  |  |  |  |
| Pre-Enroll:         |                                                                                                    |  |  |  |  |
| Gradelevels:        | Croose "All Gradelevels" to allow newly registered students from any gradelevel to enroll into this program. Otherwise, select the gradelevels you would like to allow newly registered students to register into this program. * Enforcement of program gradelevel restriction is NOT retroactively enforced on existing enrollments1 DI Gradelevels UU AD US UE IN TO TK PS NU 01 02 03 04 05 06 07 08 09 10 11 12                                                                                                    |  |  |  |  |
|                     |                                                                                                    |  |  |  |  |

- Step 3. Enter Summer Information (or any other program you want to add to the student information system)
- Step 4. SAVE

## Enrolling students into summer school

As you enroll students into the program, you will be able to come back to this and get a list of the students by clicking on the name of the program. You can edit the information by clicking on EDIT

• Step 1. Find a student you'd like to enroll into this program (Admin»Student Info»Show Student List)

Select the student, and from their Dashboard, click on the "Enrollment" tab. You'll see their current enrollment listed in green.

At the end of the school year the current enrollment record must be ended. A new enrollment record must be created.

If the ReportWriter teacher will not be changing for summer school you do not need to create a new staff association, simply leave the student assigned to the current teacher. If there will be a staff change for the student's summer school enrollment you will need to end the current staff association and create a new one with the new teacher attached.

- Step 2. Edit the current (green) enrollment record and input the finish date. State exit code of E490: Summer or Intersession Exit. Click Save Record
- Step 3. Now you will need to add the new enrollment record for the summer session
- Step 4. Click Create New Enrollment Record
  - Add the:
    - Start Date
    - Learning Center (if you have this set up at your school)
    - Track
    - Program
    - Graduation Requirement
    - Gradelevel

When teachers do a synch in ReportWriter, they will see track B in the student's info page. The teacher must make sure to create the new master agreement for summer school in the new track.

From:

https://schoolpathways.com/knowledgebase/ - School Pathways Knowledge Base

Permanent link: https://schoolpathways.com/knowledgebase/doku.php?id=plsis:studentenrollsummersess

Last update: 2018/03/05 18:15